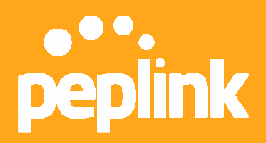

# How to set up Inbound Load Balance under Drop-in Mode

## Background

Customers often wonder whether Drop-in Mode and Inbound Load Balance can co-exist. The good news is yes they can. The purpose of this how-to is to guide you through a typical setup of such environment so that you can plan your installation easily.

# Prerequisite

This document assumes that you already have a good understanding of Drop-in Mode. If not, please read the how-to on Drop-in Mode<sup>1</sup> before proceeding further.

# Scenario

We will use an example throughout this note. Suppose you currently have a network similar to the following:

- Peplink Balance installed and connected to three ISPs, using Drop-in Mode
- Static IP address ranges (subnets) from the ISPs
- A firewall protecting your trusted LAN
- Hosts and servers on the trusted LAN are using private IP addresses

Now you have enabled Drop-in mode, you are wondering what happens when the first link fails. Can Inbound Load Balancing be enabled on WAN2, WAN3? If so, how?

Don't worry; we will address all these in this document.

Conceptually, we enable NAT on WAN2 and WAN3 to masquerade IP addresses of ISP A to achieve inbound load balancing.

<sup>&</sup>lt;sup>1</sup> How-to "Set up Drop-in Modes in 30 Minutes" - <u>http://www.Peplink.com/document/howto\_dropin.pdf</u>

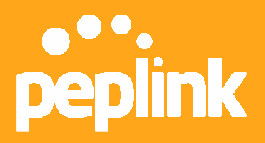

#### Graphically, the scenario is like this:

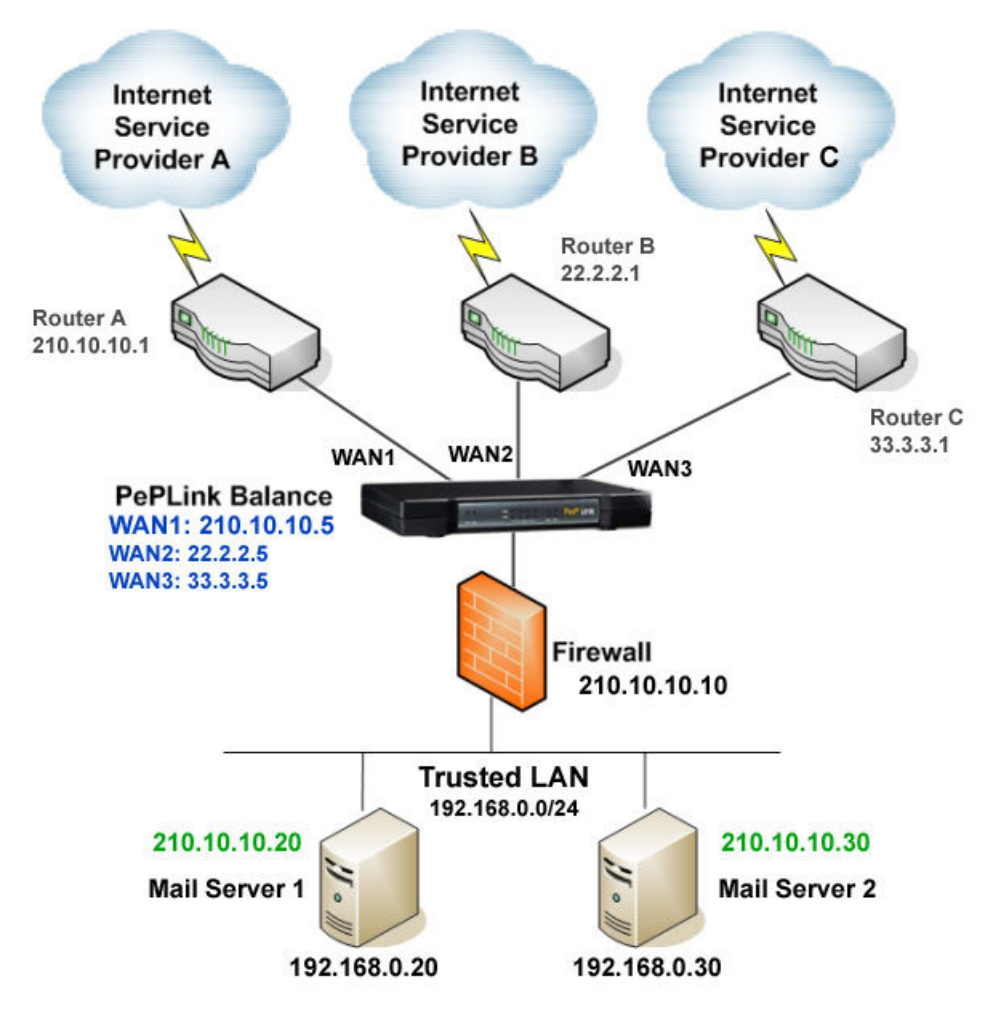

In this example, we assume:

- ISP A
  - Network: 210.10.10.0/24
  - Router A (Default Gateway) IP: 210.10.10.1
- ISP B
  - Network: 22.2.2.0/24
  - Router B (Default Gateway) IP: 22.2.2.1
- ISP C
  - Network: 33.3.3.0/24
  - Router C (Default Gateway) IP: 33.3.3.1
- Peplink Balance (Interface addresses)

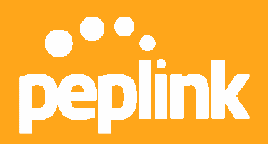

- WAN1 and LAN: 210.10.10.5
- WAN2: 22.2.2.5
- WAN3: 33.3.3.5
- Firewall IP: 210.10.10.10
- Trusted LAN Network: 192.168.0.0/24
- NAT Mappings (at Firewall)
  - 210.10.10.20:SMTP -> 192.168.0.20:SMTP
  - 210.10.10.30:SMTP -> 192.168.0.30:SMTP

Our Target: we want to map IP addresses from ISP B and ISP C to "logically" point to the mail servers.

# **Rolling Up Sleeves and Get Started**

Assumption: Drop-in Mode already configured and working.

## Step 1 Configure the Router and Firewall

Any configuration changes to the existing router and firewall? None. That's the beauty of Drop-in Mode.

## Step 2 Define Additional Public IP addresses of ISP B and ISP C

- 1. Go to Network-> Interfaces -> WAN -> WAN2 -> Additional Public IP Settings
- 2. Add the public IP addresses assigned to you by ISP B
- 3. You can add a series of IP addresses easily using the tool. (But remember to remove the default gateway and Balance IP addresses from the auto-generated list by the tool.)

| Additional Public IP | Settings |                            |                   |                     |                   |
|----------------------|----------|----------------------------|-------------------|---------------------|-------------------|
| IP Address List      | 0        | IP Address<br>Subnet Mask  | 255.255.255.255 ¥ |                     |                   |
|                      |          |                            | +                 |                     |                   |
|                      |          | 22.2.2.1<br>22.2.2.2       |                   |                     |                   |
|                      |          | 22.2.2.3                   |                   |                     |                   |
|                      |          | 22.2.2.5                   | ~                 | Delete              |                   |
|                      |          | Those settings<br>pressed. | will not be saved | until the save butt | on below has been |

- 4. Repeat the same step for WAN3 (if applicable for you).
- 5. Purpose: To tell Balance what IP addresses are available for inbound use.

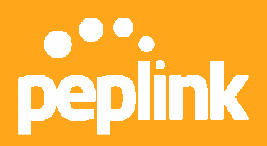

#### Step 3 Define Inbound Servers

- 1. Go to Advanced Network -> Inbound Access -> Servers
- 2. Add the two mail servers
- 3. Notice the use of IP addresses from ISP A here. To Peplink Balance, it only "sees" IP addresses on its LAN interface.

| peplink                                       | M | ain | Setup Wizard             | Network      | System | Status       | Apply Changes |
|-----------------------------------------------|---|-----|--------------------------|--------------|--------|--------------|---------------|
| Interfaces<br>WAN                             | 0 | Net | <u>twork</u> > Inbound A | .ccess > Ser | vers   |              |               |
| LAN                                           | 0 | Ser | ver Name                 |              |        | IP Address   |               |
| <ul> <li>Site-to-Site</li> <li>VPN</li> </ul> | 0 | mai | <u>11</u>                |              |        | 210.10.10.20 | Delete        |
| Outbound Policy                               | у | mai | 12                       |              |        | 210.10.10.30 | Delete        |
| Service                                       |   |     |                          |              |        | Add Server   |               |

### Step 4 Define Inbound Services

- 1. Go to Network-> Inbound Access -> Services
- 2. Add a new service rule, tying up IP addresses of ISP B and ISP C to existing server(s).

| ana <mark>o <sup>o</sup> o </mark> energy and       |                   |                                                      |            |                 |          |                      |      |           |       |
|-----------------------------------------------------|-------------------|------------------------------------------------------|------------|-----------------|----------|----------------------|------|-----------|-------|
| peplink                                             | Main              | Setup Wizard                                         | Network    | Gira System     | Status   |                      |      | Apply Cha | nges  |
| Interfaces                                          |                   |                                                      |            |                 |          |                      |      |           |       |
| • WAN O                                             | Ne                | <u>twork</u> > Inbound A                             | ccess > Se | ervices > Add/I | Edit Ser | vice                 |      |           |       |
| LAN O                                               | En                | ahle                                                 | 0          |                 |          |                      |      |           |       |
| <ul> <li>Site-to-Site<br/>VPN</li> </ul>            | Sei               | vice Name *                                          | ©<br>?     | SMTP_Mail1      |          |                      |      |           |       |
| Outbound Policy                                     | IP                | Protocol                                             | 0          | TCP 💽 🗲         | :: Proto | col Selection Tool : | : 💌  |           |       |
| Service<br>Forwarding                               | Por               | t                                                    | ?          | Single Port 💌   |          | Service Port: 25     |      |           |       |
| Inbound Access                                      | Inb<br>(Re<br>add | ound IP Address(e<br>quire at least one IP<br>Iress) | es)* 🕐     | Connection      | / IP Ad  | dress(es)            |      | All       | Clear |
| Servers                                             |                   |                                                      |            | WAN2            |          |                      | 22.2 | 2.20      | ~     |
| <ul> <li>Services</li> </ul>                        |                   |                                                      |            |                 |          |                      | 2    |           |       |
| DNS Settings O                                      |                   |                                                      |            |                 |          |                      |      |           |       |
| NAT Mappings                                        |                   |                                                      |            | WAN3            |          |                      | 338  | 3 20      |       |
| Firewall                                            |                   |                                                      |            |                 |          |                      |      | .0.20     |       |
| Misc. Settings                                      |                   |                                                      |            |                 |          |                      |      |           |       |
| <ul> <li>High<br/>Availability</li> </ul>           | Inc               | luded Server(s) *                                    | Ô          | Sarvar          |          |                      |      |           |       |
| <ul> <li>Traffic</li> <li>Prioritization</li> </ul> | (Re               |                                                      | rver)      | ☑ mail1 (210    | .10.10.  | 20)                  | Weig | jht 1     | ~     |
| <ul> <li>Service<br/>Passthrough</li> </ul>         |                   |                                                      |            | mail2 (210      | .10.10.  | Cancel               |      |           |       |

- 3. The above screenshot essentially says:
  - Map 22.2.2.20:SMTP -> 210.10.10.20:SMTP
  - Map 33.3.3.20:SMTP -> 210.10.10.20:SMTP

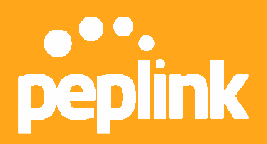

- 4. Notice that no mapping is required for ISP A. (Uncheck it)
- 5. Repeat the same step for other service(s).
- 6. Finally you get something like this:

| peplink         | Main | Setup Wizard                           | Network         | System      | Status                   | Арј       | oly Changes |
|-----------------|------|----------------------------------------|-----------------|-------------|--------------------------|-----------|-------------|
| Interfaces  WAN | Ne   | twork > Inbound                        | Access > Ser    | vices       |                          |           |             |
| LAN O           | Sa   | aved! Changes v                        | vill be effecti | ve after cl | icked the 'Apply Changes | ' button. |             |
| Site-to-Site    |      |                                        |                 |             |                          |           |             |
| VPN             | Se   | rvice                                  | IP Address(e    | es)         | Servers (Weight)         | Protocol  | Action      |
| Outbound Policy | SM   | 1TP_Mail1                              | WAN2: 22.2.2    | .20         | mail1(1)                 | TCP:25    | Delete      |
| Service         |      | onan a siste an m <del>at</del> i<br>A | WAN3: 33.3.3    | .20         |                          |           |             |
| Forwarding      | SM   | 1TP_Mail2                              | WAN2: 22.2.2    | .30         | mail2(1)                 | TCP:25    | Delete      |
| Inbound Access  |      |                                        | WAN3: 33.3.3    | .30         |                          |           |             |
|                 |      |                                        |                 |             | Add Service              |           |             |

7. Save and apply changes.

#### **Disclaimer:**

This how-to is distributed in the hope that it will be useful, but without any warranty. You should read the manual for official information regarding the functionality of Peplink Balance.